## **Documenting on Forms**

- In the information bar, confirm that the name of the person completing the form is correct.
- If your name is not displayed, log off and log back on to the system.
- Confirm the date and time are correct. To change the date and/ or time, click on the date and time fields and adjust appropriately.

| P Adult Admissi                               | on Assessment                                      | EST, CAROL   |                                                           | _                               |                  |                                    |          |       |   |                              | – 🗆 X                   |
|-----------------------------------------------|----------------------------------------------------|--------------|-----------------------------------------------------------|---------------------------------|------------------|------------------------------------|----------|-------|---|------------------------------|-------------------------|
|                                               |                                                    |              |                                                           |                                 |                  |                                    |          |       |   |                              |                         |
| *Performed on:                                | *Performed on: 2023-Mar-28 + v 10.46 + ADT COTTeCL |              |                                                           |                                 |                  |                                    |          |       |   |                              | By: Walker, Carol A, RN |
| Add Admission V Parter is name Market Editory |                                                    |              |                                                           |                                 |                  |                                    |          |       |   |                              | ^                       |
| * Subjective/Nursin                           | vital Signs                                        |              |                                                           |                                 |                  |                                    |          |       |   |                              |                         |
| * Conley Fall Risk                            | T                                                  | 01           | degC                                                      | degC                            | -                | degC                               | A diama  | degC  |   |                              |                         |
| Primary Pain - CA                             | remperature                                        | Orai         | i ympanic                                                 |                                 | i emporai        |                                    | Axillary |       |   |                              |                         |
| Additional Pain                               |                                                    |              | bpm beleat the                                            | bpm                             | Marchand         | bpm                                |          |       |   | Before you document make     |                         |
| Cardiovascular                                | Pulse                                              | Confirm      | data and Rate                                             |                                 | Heart Rate       |                                    |          |       |   | sure your name displays here |                         |
| CV Detailed                                   | Heart Rate                                         | time are     | e correct                                                 |                                 |                  | O < 2 records                      |          | O Ver | _ |                              |                         |
| Controlatentical                              | Heart Rhythm                                       |              | 10 II , 000                                               |                                 |                  | O > 2 seconds                      | Fetal    |       |   |                              |                         |
| GILAeraremant                                 |                                                    | Heart Rhythm | O Kregularly inegular<br>O Begularly inegular             |                                 | Capillary Refill | O Other:                           | Heart    |       |   |                              |                         |
| Glascow Coma                                  | Capilary Refil                                     |              | C nogenary mogena                                         |                                 |                  |                                    | , and    |       |   |                              |                         |
| Mental Health - C.                            |                                                    | Desciptores  | br/min                                                    | 2                               |                  | L/min                              |          |       |   |                              |                         |
| Suicide Risk Estin                            |                                                    | Rate         | SpO2                                                      |                                 | O2 Flow Rate     |                                    |          |       |   |                              |                         |
| Suicide Risk Inter                            |                                                    |              |                                                           |                                 |                  |                                    | <b>-</b> |       |   |                              |                         |
| Musculoskeletal /                             |                                                    |              | Nosal cannula                                             | Aerosol mask Nonrebreather mask | : 🗆 Na           | al anway<br>sal Pharyngeal Airway  | U Uther: |       |   |                              |                         |
| Neurological                                  | Respiratory                                        |              | High flow nasal cannula<br>Heated high flow nasal cannula | T-Piece                         | 🗆 Ba<br>🗆 Su     | g Valve Mask.<br>praglottic airway |          |       |   |                              |                         |

- Sections available within the form display in the Navigator on the left side of the screen.
- Access the sections by clicking on the section name in the Navigator or using the Previous and Next toolbar buttons.
  - Sections with **light blue** background are available and have not been accessed but are not currently open.
  - Section with **dark blue** background is the section that is currently open
  - Sections with **medium blue** background have been accessed, are accessible but not currently open.
  - Sections with **gray** background are conditional sections that are dithered until an appropriate data field is accessed.
  - Sections with a red asterisk \* contain required fields

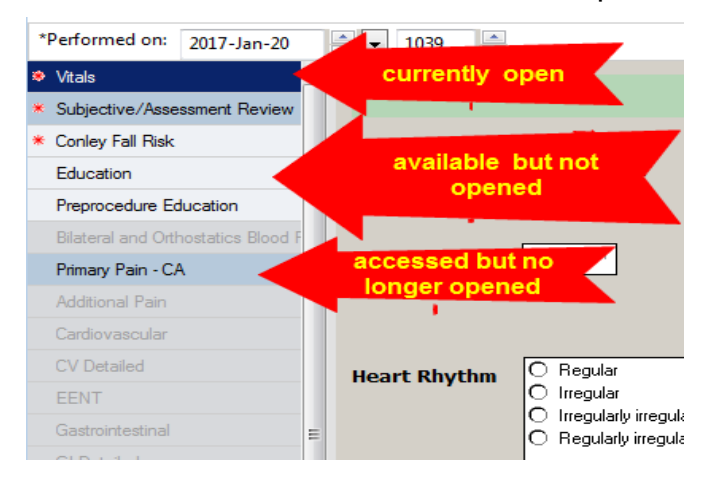

• Some forms have **required fields**. These are denoted by a red asterisk on the section on the Navigator Bar and by yellow data boxes that **must** be completed before signing the form.

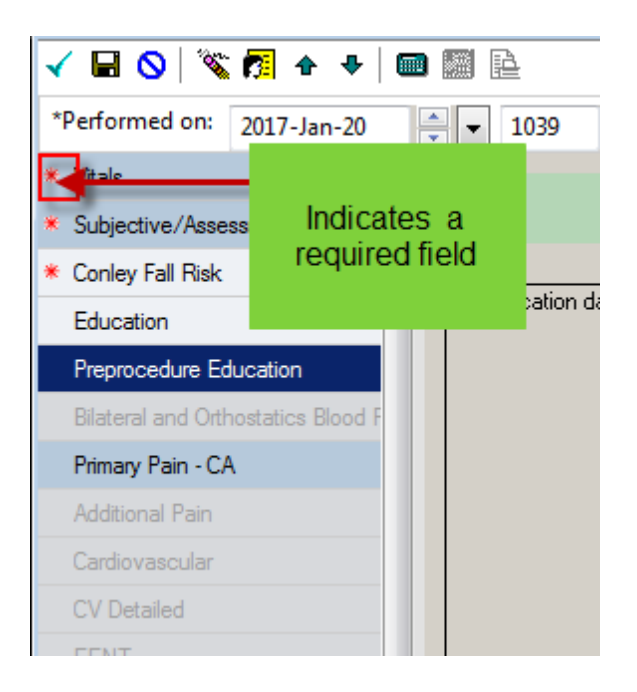

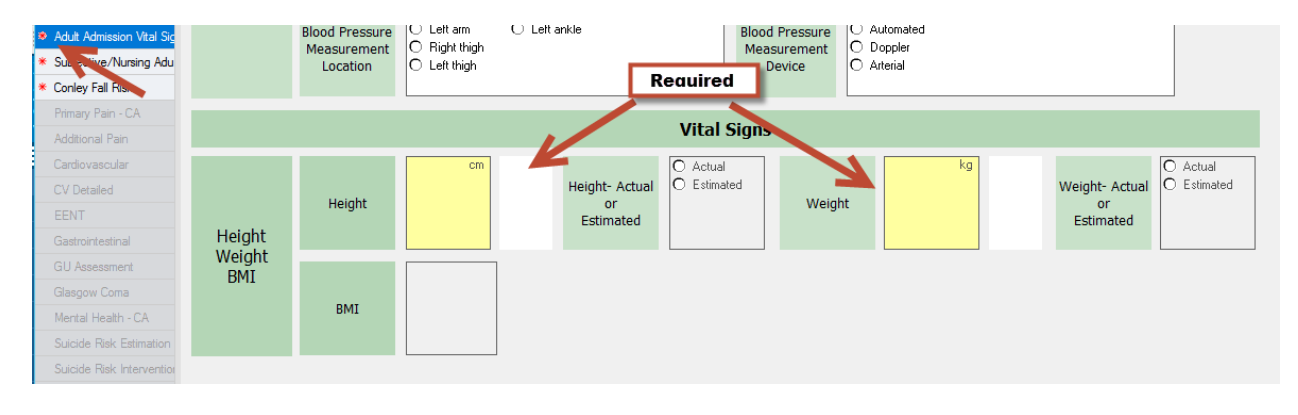